## How do I upload files to my website?

First of all make sure you are logged into the control panel, see How do I login to the control panel? for more information.

After that you can choose between two methods.

- 1. Via the web interface: easy but slower
- 2. Via an FTP client like FileZilla: harder but faster

## Some extra notes:

- The *public\_html* folder is the main folder of the website. Our server will come looking for the request pages in this folder.
- Make sure to name the home page of your website *index.html* LOWERCASE!, if this file does not exist you will get a 404 Not Found or Forbidden error page.
  (If you are using PHP, this should be *index.php*)

Do not make changes to the other folders unless you know what you are doing. So make sure to only edit in the *public\_html* folder.

## Via the web interface

Once you are logged in, you can navigate to the File Manager by looking for the *Files* section and clicking *File Manager*. By default it should appear as one of the first options.

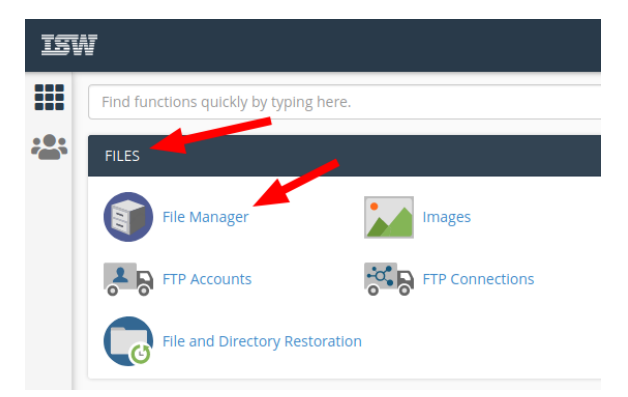

A new page should have opened with a file browser. Click the public\_html folder in sidebar on the left.

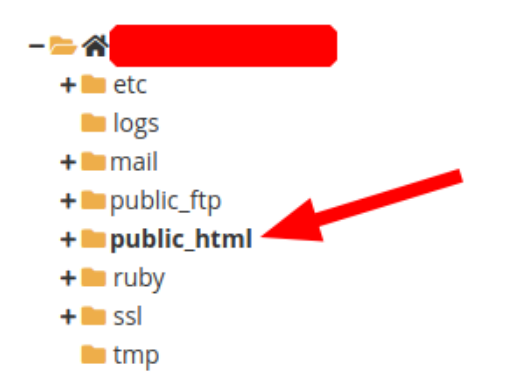

You can now upload your files in this folder.

## Via the FTP

To use this you will need an FTP-client, we suggest you use FileZilla which you can download at filezillaproject.org/download.php?type=client.

Once installed, open FileZilla and connect using the following details:

- Host: panel.iswlabs.be
- Username: this is the same username as you login with. Or for extra security you can also
- create an FTP-account.
- Password: password of the username
- Port: leave this blank

Now click the connect button, there is a high chance that you will receive something like this:

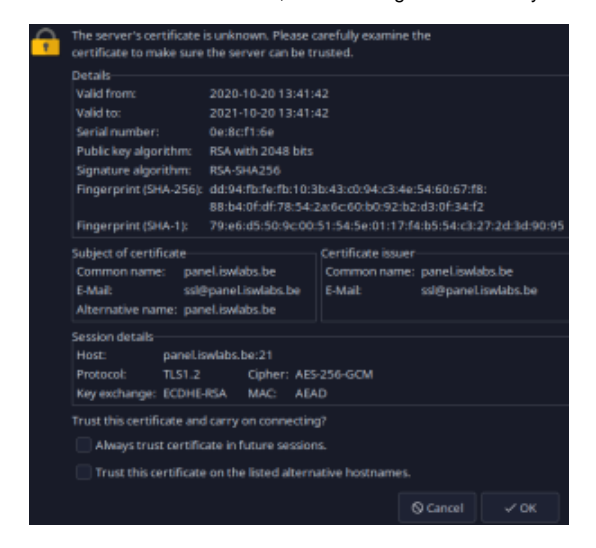

FileZilla does not know the server's certificate yet, Check the "Always trust certificate in future session" bo x and then press Ok.

You are now connected to the FTP-server. Just one more step left, navigate to the *public\_html* folder. You have two choices:

- Enter the path manually: at the the most right panel at the top you should see "Remote site: /", change this to "/public\_html".
- 2. Double click the *public\_html* or *www* folder.

Now that is done, you can drag and drop files from your explorer or the left most side (Local site) to the right most site (Remote site).

| Rometo site: /public.html                      |          |           |               |             |             |
|------------------------------------------------|----------|-----------|---------------|-------------|-------------|
| • • • · · · · · · · · · · · · · · · · ·        |          |           |               |             |             |
| Filename A                                     | Filesize | Filetype  | Last modified | Permissions | Owner/Group |
| <b>—</b>                                       |          |           |               |             |             |
| cpanel                                         |          |           |               |             |             |
| cphorde                                        |          |           |               |             |             |
| .htpasswds                                     |          |           |               |             |             |
| .spamasaasin                                   |          | Directory |               |             |             |
| 🛄 .trash                                       |          |           |               |             |             |
| access-logs                                    |          |           |               |             |             |
| etc                                            |          |           |               |             |             |
| logs                                           |          |           |               |             |             |
| 🗖 mail                                         |          | Directory |               |             |             |
| public_ftp                                     |          |           |               |             |             |
| public.html                                    |          | Directory |               |             |             |
| 🗖 ruby                                         |          |           |               |             |             |
| 🗖 ssl                                          |          |           |               |             |             |
| tmp                                            |          | Directory |               |             |             |
|                                                |          | Directory | 2020-10-20    | 0777        | 1016-1018   |
|                                                |          |           |               |             |             |
| 9 files and 15 directories. Total size: 1,6 KB |          |           |               |             |             |